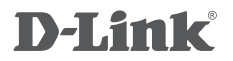

DUAL-BAND 11AC ADSL2+/VDSL2 FOUR PORT WIRELESS ROUTER DSL-2877AL

## QUICK INSTALLATION GUIDE

# **CONTENTS OF PACKAGING**

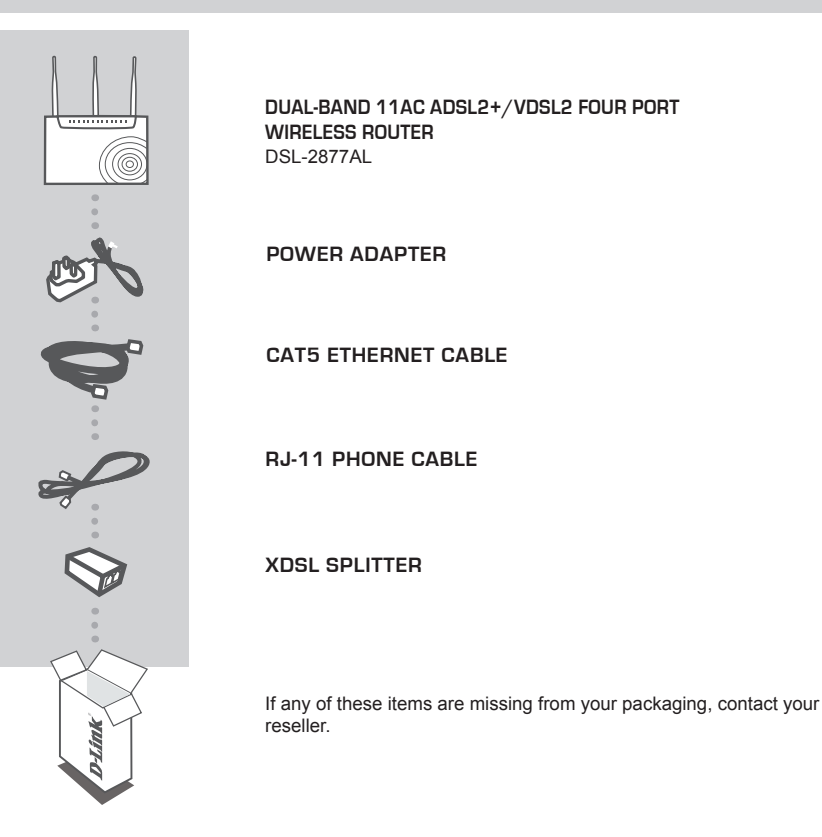

## SYSTEM REQUIREMENTS

- An activated ADSL/VDSL2 telephone line or Ethernet WAN connection and an account with an Internet service provider
- Supported Browsers: Internet Explorer 7 or higher, Safari 5 or higher, Chrome, or Firefox

# **PRODUCT SETUP**

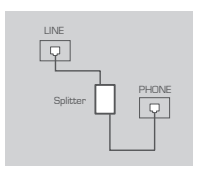

#### Step 1:

Connect your existing phone cable from the telephone outlet to the LINE port on the splitter and your telephone handset into the PHONE port.

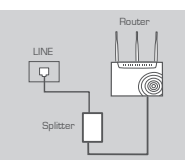

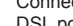

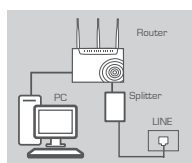

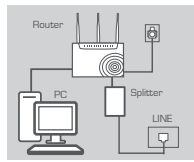

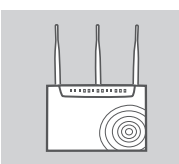

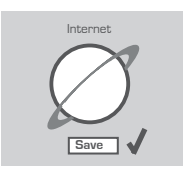

#### Step 2:

Connect the phone cable from the DSL port on the splitter to the DSL port of the modem router.

#### Step 3:

Connect the Ethernet cable from the LAN port of the modem router to the Ethernet port on your computer.

#### Step 4:

Plug the power adapter into your modem router and connect to an available power outlet.

#### Step 5:

After the modem router has powered up, verify that the Power and ADSL LEDs are both lit.

#### Step 6:

The device is now ready to be configured.

# CONFIGURATION

There are two options to configure your modem router:

- A. One-Touch app Use a mobile device with the D-Link One-Touch app.
- B. Web Browser Use a web browser from your computer.

## Option A. One-Touch Setup

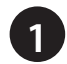

Scan the code below or search "D-Link One-Touch" (App Store or Google Play) to download the D-Link One-Touch app to your iPhone, iPad, or Android device.

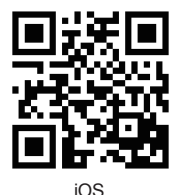

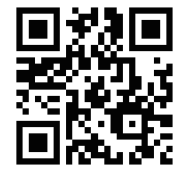

Android

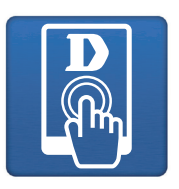

One-Touch App

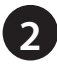

Once your app is installed, you may now configure your modem router. Connect to the modem router wirelessly by going to your wireless utility on your device. The default Wi-Fi Networks are *D-Link* and *D-Llink\_5G*. Select either one and connect.

**Note:** By default, the DSL-2877AL does not have any wireless security enabled. It is strongly suggested to enable security and create a Wi-Fi Password during the setup wizard to secure your wireless network.

| Settings Wi-Fi  |                |
|-----------------|----------------|
| CI DOV          | - • 🙂          |
| D-Link          | <b>∻</b> (i)   |
| D-Link_2G       | • <b>≈</b> (i) |
| D-Link_5G       | <b>₽ ≈ ()</b>  |
| D-Link_guest_5G | <b>∻</b> (i)   |
| DCH-G020X-341D  | <b>≙</b> ╤ (i) |

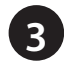

Once connected via wireless, click on the **D-Link One-Touch** icon from your mobile device, then click Start to continue. Please follow the on-screen instructions to complete the setup.

Once the Setup Complete screen appears, click **Finish**. You will then be asked if you wish to save the Profile card with all of the details that you have just configured, it is recommended to select **YES** for future use.

Congratulations! You have completed the modem router installation.

# ENGLISH

## Option B. Web Browser Setup

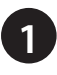

Open a web browser (e.g., Internet Explorer, Chrome, Firefox, or Safari) and enter the IP address of the router (http://192.168.1.1). The default username and pasword will be admin and admin respectively.

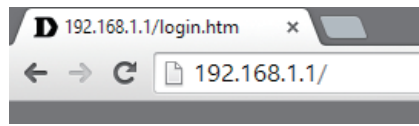

**Note:** If you want to configure your modern router from a wireless computer or mobile device, connect to the router wirelessly by going to your wireless utility on your device. The default Wi-Fi Networks are D-Link and D-Link\_5G. Select one and then continue to step 2.

| Settings Wi-Fi  |                |
|-----------------|----------------|
| Cr DDv          | • • ·          |
| D-Link          | <b>∻</b> (i)   |
| D-Link_2G       | • 🗢 i          |
| D-Link_5G       | <b>₽ 奈 (j</b>  |
| D-Link_guest_5G | <b>∻</b> (i)   |
| DCH-G020X-341D  | <b>≜</b> 奈 (i) |

When the Welcome screen appears, click **Next** to start the wizard.

| Product Page: DSL-2877AL  | F                                                                                         | irmware Version: ME_1.0 |
|---------------------------|-------------------------------------------------------------------------------------------|-------------------------|
| D-Link                    |                                                                                           |                         |
| WELCOME TO S              | ETHE WIZARD                                                                               | _                       |
| This wizard will guide vo | ou through a step-by-step process to configure your new router and connect to the Interne | c.                      |
|                           | Step 1 : Set Time and Date                                                                |                         |
|                           | Step 2 : Setup Internet Connection                                                        |                         |
|                           | Step 3 : Configure Wireless Network                                                       |                         |
|                           | · Phone & Completend and Call                                                             |                         |

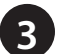

Select your Time Zone from the list, click Next to continue.

| he Time Configuration option allows you to<br>rom this section you can set the time zone<br>an also be configured to automatically adju | configure, update, and maintain<br>that you are in and set the NTP (<br>st the time when needed. | the correct time on the internal system clock.<br>Network Time Protocol) Server. Daylight Savin |
|----------------------------------------------------------------------------------------------------|--------------------------------------------------------------------------------------------------|-------------------------------------------------------------------------------------------------|
| IME SETTING                                                                                                    |                                                                                                  |                                                                                                 |
|                                                                                                    | Automatically synchronize w                                                                      | ith Internet time servers                                                                       |
| 1st NTP time server :                                                                                                    | europe.pool.ntp.org                                                                              |                                                                                                 |
| 2nd NTP time server :                                                                                                    |                                                                                                  |                                                                                                 |
| IME CONFIGURATION                                                                                                    |                                                                                                  |                                                                                                 |
| Time Zone :                                                                                                    | (GMT+04:00) Muscat                                                                               | ~                                                                                               |
|                                                                                                    | Enable Daylight Saving                                                                           |                                                                                                 |
| Daylight Saving Start :                                                                                                    | 2012 Year 03 Mon 11 Day                                                                          | 02 Hour 00 Min 00 Sec                                                                           |
| and a second second second second second second second second second second second second second second second                          |                                                                                                  |                                                                                                 |

Select your Internet Connection Type, Country and Internet Service Provider from the list. Now enter your User Name and Password as provided by your Internet Provider (if required), click **Next** to continue.

| Please select your ISP (Internet Service Provider) from th                                                        | ne list below.                                                                                     |
|----------------------------------------------------------------------------------------------------|----------------------------------------------------------------------------------------------------|
| Country :                                                                                                    | Saudi Arabia 💌                                                                                     |
| Internet Service Provider :                                                                                       | Saudi Telecom 💌                                                                                    |
| WAN Mode :                                                                                                    | DSL 💌                                                                                              |
| DSL Mode :                                                                                                    | ATM •                                                                                              |
| Protocol :                                                                                                    | PPPoE -                                                                                            |
| 802.1Q VLAN ID :                                                                                                  | 0 (0 = disable, 1 - 4094)                                                                          |
| Encapsulation Mode :                                                                                              | LLC •                                                                                              |
| VPI :                                                                                                    | 8 (0-255)                                                                                          |
| VCI :                                                                                                    | 35 (32-65535)                                                                                      |
| Search Available PVC :                                                                                            | Scan                                                                                               |
|                                                                                                    |                                                                                                    |
| РРРОЕ/РРРОА                                                                                                    |                                                                                                    |
| Please enter your Username and Password as provided b<br>exactly as shown taking note of upper and lower cases. ( | iy your ISP (Internet Service Provider). Please enter the information<br>Click "Next" to continue. |
| Username :                                                                                                    |                                                                                                    |
| Password :                                                                                                    |                                                                                                    |
| 0.0                                                                                                    |                                                                                                    |

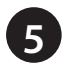

Enter a new Wireless Network Name (SSID) for the 2.4G networks available in this modern router, click Next to continue. Select the security method that you wish to use for your wireless networks, click **Next** to continue. D-Link recommends that you select BEST.

| Your wireless network.                                                                                         | rk is enabled by def                                                                                                    | ault. You can simply                                                                                          | uncheck it to disable it and clic                                                                                                    | ck "Next" to skip configuration of                                                                    |
|----------------------------------------------------------------------------------------------------|----------------------------------------------------------------------------------------------------|----------------------------------------------------------------------------------------------------|----------------------------------------------------------------------------------------------------|----------------------------------------------------------------------------------------------------|
|                                                                                                    | Enable Your V                                                                                                    | Vireless Network                                                                                              | : 🗹                                                                                                    |                                                                                                    |
| Your wireless netwo<br>recommended to cha                                                                      | rk needs a name so<br>ange the pre-config                                                                                       | It can be easily reco<br>ured network name.                                                                   | ognized by wireless clients. For                                                                                                    | security purposes, it is highly                                                                       |
|                                                                                                    | Wireloce Netw                                                                                                    | ork Name (SSID)                                                                                               | D-Link                                                                                                    |                                                                                                    |
| Select "Visible" to pu<br>wireless network so                                                                  | blish your wireless<br>that users need to r                                                                                     | network and SSID c<br>manually enter SSID                                                                     | an be found by wireless clients,<br>in order to connect to your wir                                                                                              | or select "Invisible" to hide yo<br>reless network.                                                   |
| Select "Visible" to pu<br>wireless network so<br>In order to protect y<br>following wireless ne<br><b>None</b> | iblish your wireless<br>that users need to i<br>our network from h<br>twork security setti                                      | network and SSID c<br>manually enter SSID<br>Visibility Status<br>ackers and unautho<br>ngs.<br>Secu          | an be found by wireless clients,<br>in order to connect to your wir<br>• • Visible O Invisible<br>rized users, it is highly recomm<br>rity Level                 | or select "Invisible" to hide yo<br>eless network.<br>ended you choose one of the<br><b>Best</b>      |
| Select "Visible" to pu<br>wireless network so<br>In order to protect y<br>following wireless ne<br><b>None</b> | <ul> <li>bilish your wireless<br/>that users need to i<br/>our network from h<br/>twork security setti</li> <li>None</li> </ul> | network and SSID c<br>manually enter SSID<br>Visibility Status<br>ackers and unautho<br>ngs.<br>Secu<br>O WEP | an be found by wireless clients,<br>In order to connect to your wir<br>• Visible O Invisible<br>rized users, it is highly recomm<br>rity Level<br>O WPA/WPA2-PSK | or select "Invisible" to hide yo<br>eless network.<br>ended you choose one of the<br>Best<br>WPA2-P5K |

4

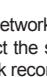

Enter a new Wireless Network Name (SSID) for the 5G networks available in this modem router, click Next to continue. Select the security method that you wish to use for your wireless networks, click Next to continue. D-Link recommends that you select BEST.

| Your wireless networ<br>wireless network.                                                                          | k is enabled by def                                                                       | ault. You can simply                                                                                             | uncheck it to disable it and clic                                                                                                    | k "Next" to skip configuration                                                                              |
|----------------------------------------------------------------------------------------------------|-------------------------------------------------------------------------------------------|----------------------------------------------------------------------------------------------------|----------------------------------------------------------------------------------------------------|----------------------------------------------------------------------------------------------------|
|                                                                                                    | Enable Your V                                                                             | Wireless Network :                                                                                               | . 🗹                                                                                                    |                                                                                                    |
| Your wireless networ<br>recommended to cha                                                                         | k needs a name so<br>inge the pre-config                                                  | It can be easily reco<br>ured network name.                                                                      | ignized by wireless clients. For                                                                                                    | security purposes, it is highly                                                                             |
|                                                                                                    | Wireless Netw                                                                             | ork Name (SSID)                                                                                                  | D-Link 5G                                                                                                    |                                                                                                    |
| Select "Visible" to pu                                                                                             | blish your wireless                                                                       | network and SSID G                                                                                               | an be found by wireless clients,                                                                                                    | or select "Invisible" to hide y                                                                             |
| Select "Visible" to pu<br>wireless network so f<br>In order to protect yr<br>following wireless ne<br>None         | blish your wireless<br>that users need to i<br>our network from h<br>twork security setti | network and SSID c<br>manually enter SSID<br>Visibility Status :<br>ackers and unauthor<br>ngs.<br>Secu          | an be found by wireless clients,<br>in order to connect to your wir<br>• • Visible O Invisible<br>rized users, it is highly recommendation<br>rity Level              | or select "Invisible" to hide y<br>eless network.<br>anded you choose one of the<br><b>Best</b>             |
| Select "Visible" to pu<br>wireless network so to<br>In order to protect yr<br>following wireless ne<br><b>None</b> | blish your wireless<br>that users need to i<br>our network from h<br>twork security setti | network and SSID c<br>manually enter SSID<br>Visibility Status :<br>ackers and unauthor<br>ngs.<br>Secu<br>O WEP | an be found by wireless clients,<br>In order to connect to your wir<br>:  • Visible  • Invisible<br>ized users, it is highly recommi-<br>rity Level<br>• WPA/WPA2-PSK | or select "Invisible" to hide y<br>eless network.<br>anded you choase one of the<br><b>Best</b><br>WPA2-P5K |

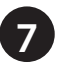

6

Please check the configuration via the table as below shown. Click Back to review setting or click Finish to complete the modem router installation.

| the second second second second second second second second second second second second second second second s                                                                                                    |                     |  |  |
|----------------------------------------------------------------------------------------------------|---------------------|--|--|
| Setup complete. Click "Back" to review or modify settings.                                                                                                    |                     |  |  |
| If your Internet connection does not work, you can by the Selby Ward again with alternative settings or use Manual Setup<br>Instaad If you have your Internet connection details as provided by your ISP.<br>Boliw is a detailed aurimetry of your settings. Flowe priot this page out, or write the information on a piece of paper, so you<br>can configure the correct settings on your writeless client adapters. |                     |  |  |
|                                                                                                    |                     |  |  |
| NTP Server 1 :                                                                                                    | europe.pool.ntp.org |  |  |
| NTP Server 2 :                                                                                                    | N/A                 |  |  |
| Time Zone :                                                                                                    | GST                 |  |  |
| Daylight Saving Time :                                                                                                    | 1                   |  |  |
| VPI / VCI :                                                                                                    | 8/35                |  |  |
| Protocol :                                                                                                    | PPPoE               |  |  |
| Connection Type :                                                                                                    | LLC                 |  |  |
| 802.1Q VLAN ID :                                                                                                    | 0                   |  |  |
| Priority :                                                                                                    | 0                   |  |  |
| Username :                                                                                                    |                     |  |  |
| Password :                                                                                                    |                     |  |  |
| SSID (2.4G):                                                                                                    | D-Link              |  |  |
| Visibility Status :                                                                                                    | Visible             |  |  |
| Encryption :                                                                                                    | None                |  |  |
| Pre-Shared Key :                                                                                                    | N/A                 |  |  |
| WEP Key :                                                                                                    | N/A                 |  |  |
| SSID (5G) :                                                                                                    | D-Link 5G           |  |  |
| Visibility Status (5G) :                                                                                                    | Visible             |  |  |
| Encryption (5G) :                                                                                                    | None                |  |  |
| Pre-Shared Key (5G) :                                                                                                    | N/A                 |  |  |
| WEP Key (5G) :                                                                                                    | N/A                 |  |  |

Back Finish Cancel

## TROUBLESHOOTING

SETUP AND CONFIGURATION PROBLEMS

#### 1. HOW DO I CONNECT MY WIRELESS DEVICES TO THE DSL-2877AL MODEM ROUTER?

- Open your wireless network utility that displays available wireless networks.
- Select the Wi-Fi network name you assigned in the wizard and connect.

**Note:** If you did not run the setup wizard or you reset the router to its default settings, refer to the label on the router for the default Wi-Fi network name and password.

- 2. HOW DO I CHANGE THE WIRELESS SETTINGS ON THE DSL-2877AL MODEM ROUTER?
  - Open a web browser (e.g. Internet Explorer, Chrome, Firefox, or Safari) and enter the IP address of the router (http://192.168.1.1).
  - At the login screen, type in **admin** for the user name and enter the router password you created in the wizard (**admin** by default).
  - Go to Setup > 2.4G Wireless or 5G Wireless items to create a new Wi-Fi network name (SSID) and Wi-Fi password on each wireless frequency.

#### 3. HOW DO I RESET THE DSL-2877AL MODEM ROUTER TO FACTORY DEFAULT SETTINGS?

- Ensure the device is powered on.
- Press and hold the reset button on the rear of the device for 10 seconds.

**Note:** Resetting the router to factory default will erase the current configuration settings. To reconfigure your settings, log into the router using your web browser and follow the setup wizard.

#### TECHNICAL SUPPORT

You can find software updates and user documentation on the D-Link website. Tech Support for customers in

#### Australia:

Tel: 1300-700-100 24/7 Technical Support Web: http://www.dlink.com.au E-mail: support@dlink.com.au

#### India:

Tel: +91-832-2856000 Toll Free 1800-233-0000 Web: www.dlink.co.in E-Mail: helpdesk@in.dlink.com

#### Singapore, Thailand, Indonesia, Malaysia, Philippines, Vietnam:

Singapore - www.dlink.com.sg Thailand - www.dlink.co.th Indonesia - www.dlink.co.id Malaysia - www.dlink.com.my Philippines - www.dlink.com.ph Vietnam - www.dlink.com.vn

#### Korea:

Tel : +82-2-2028-1810 Monday to Friday 9:00am to 6:00pm Web : http://d-link.co.kr E-mail : g2b@d-link.co.kr

#### New Zealand:

Tel: 0800-900-900 24/7 Technical Support Web: http://www.dlink.co.nz E-mail: support@dlink.co.nz

#### South Africa and Sub Sahara Region:

Tel: +27 12 661 2025 08600 DLINK (for South Africa only) Monday to Friday 8:30am to 9:00pm South Africa Time Web: http://www.d-link.co.za E-mail: support@d-link.co.za

#### D-Link Middle East - Dubai, U.A.E.

Plot No. S31102, Jebel Ali Free Zone South, P.O.Box 18224, Dubai, U.A.E. Tel: +971-4-8809022 Fax: +971-4-8809066 / 8809069 Technical Support: +971-4-8809033 General Inquiries: info.me@dlinkmea.com Tech Support: support.me@dlinkmea.com

#### Egypt

1, Makram Ebeid Street -City Light Building - floor 5 Nasrcity - Cairo, Egypt Tel.: +2 02 23521593 - +2 02 23520852 Technical Support: +2 02 26738470 General Inquiries: info.eg@dlinkmea.com Tech Support: support.eg@dlinkmea.com

#### Kingdom of Saudi Arabia Office # 84.

Al Khaleej Building ( Mujamathu Al-Khaleej) Opp. King Fahd Road, Olaya Riyadh - Saudi Arabia Tel: +966 1121 70008 Technical Support: +966 1121 70009 General Inquiries: info.sa@ dlinkmea.com Tech Support: support.sa@ dlinkmea.com

#### Pakistan

Islamabad Office: 61-A, Jinnah Avenue, Blue Area, Suite # 11, EBC, Saudi Pak Tower, Islamabad - Pakistan Tel.: +92-51-2800397, 2800398 Fax: +92-51-2800399

Karachi Office: D-147/1, KDA Scheme # 1, Opposite Mudassir Park, Karsaz Road, Karachi – Pakistan Phone: +92-21-34548158, 34326649 Fax: +92-21-4375727 Technical Support: +92-21-34548310, 34305069 General Inquiries: info.pk@dlinkmea.com Tech Support: support.pk@dlinkmea.com

9

#### Iran

Unit 5, 5th Floor, No. 20, 17th Alley , Bokharest St. , Argentine Sq. , Tehran IRAN Postal Code : 1513833817 Tel: +98-21-88880918,19 +98-21-88706653,54 General Inquiries: info.ir@dlinkmea.com Tech Support: support.ir@dlinkmea.com

#### Morocco

M.I.T.C Route de Nouaceur angle RS et CT 1029 Bureau N° 312 ET 337 Casablanca , Maroc Phone : +212 663 72 73 24 Email: support.na@dlinkmea.com

#### Lebanon RMA center

Dbayeh/Lebanon PO Box:901589 Tel: +961 4 54 49 71 Ext:14 Fax: +961 4 54 49 71 Ext:12 Email: taoun@dlinkmea.com

#### Bahrain

Technical Support: +973 1 3332904

#### Kuwait:

Technical Support: + 965 22453939 / +965 22453949

#### Türkiye

Büyükdere Cad. Ferro Plaza No:155 D: 1 K: 1 Zincirlikuyu / Istanbul Tel: +90 (212) 289-56-59 Email: info.tr@dlink.com.tr

#### ישראל

מטלון סנטר רח' המגשימים 20 קרית מטלון, פ"ת 49348, ת"ד 7060 טל: 175-2070 טל: 17962797 דוא"ל כללי: info@dlink.co.il דוא"ל תמיכה: support@dlink.co.il

### NOTES

#### NOTES

## WIRELESS NETWORK REMINDER

Wireless Network Name (SSID)

Wireless Network Password